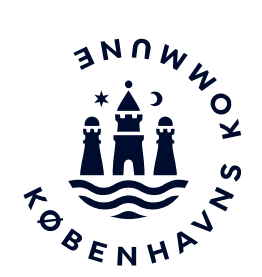

# Trin for trin vejledning til afmelding af olietank i Byg og Miljø

### Indhold

| Indledning                      | 3  |
|---------------------------------|----|
| Find relevant information       | 3  |
| Opret anmeldelse i Byg og Miljø | 4  |
| Anmeld sløjfning af olietank    | 9  |
| Kvittering for anmeldelsen      | 20 |

### Indledning

Hvad indeholder denne vejledning?

Følg denne trin for trin vejledning for at anmelde sløjfning af en olietank i Byg og Miljø. Byg og Miljø er en portal for byggeog miljøansøgninger.

Ifølge olietanksbekendtgørelsen er det ejeren af olietanken, som skal anmelde sløjfningen af den til Københavns Kommune. Hvis ikke det er ejer, som står for afmeldelsen i Byg og Miljø, skal der være en ejerfuldmagt.

Det er til enhver tid ejers ansvar at sikre, at tanke, der er taget ud af brug, er sløjfet i overensstemmelse med bekendtgørelsen. Direkte link til olietanksbekendtgørelsen: <u>https://www.retsinformation.dk/Forms/R0710.aspx?id=175799</u>

Ordforklaring:

Sløjfning: Betyder, at tanken er afblændet/afproppet, eller at tanken er fjernet.

Nedlagt: Betyder, at tanken er taget ud af brug

Afpropning: Betyder, at rørene til tanken er blevet taget af eller proppet til, så påfyldning til tanken ikke er mulig

### **Find relevant information**

Hvor kan man finde information om olietanke?

For at finde de informationer kommunen har om din olietank, som skal bruges til afmelding af tanken, kan du tjekke følgende steder:

- Generel information om olietanke: <u>https://www.kk.dk/olietanke</u>
- Kommunens informationer: <u>https://kk.sites.itera.dk/apps/kk\_oliekortlagte/index.php</u>
- Byggesagsarkiv: <u>https://www.kk.dk/kundecenter-byggeri</u>
  - o direkte link: Københavns Kommune · Byggesagsarkiv Forside | FilArkiv

### Opret anmeldelse i Byg og Miljø

Først skal der oprettes en anmeldelse i Byg og Miljø

Gå ind på kommunens hjemmeside: <u>www.kk.dk/olietanke</u>, hvor du kan læse relevant viden om olietanke.

| Kommentarer                                                                                                    | Tast / Klik                                                                                                    |
|----------------------------------------------------------------------------------------------------|----------------------------------------------------------------------------------------------------|
|                                                                                                    | Borger Erhverv Brug byen Politik Om kommunen Q                                                                                                    |
| Klik på den hvide kasse <b>Afmeld<br/>eller anmeld olietank i Byg og<br/>Miljø</b><br>Du kommer nu over i portalen<br>Byg og Miljø     | Borger / Affald og milje / Jord, vand og varme.         OCIECEANCE         Du skal afmelde din olietank til os, når du tager den ud af<br>brug og anmelde til os, hvis du får ny tank         Du skal afmelde tanken, når du har sløjfet/afblændet eller fjernet en olietank. Det ger du<br>digtalt via Byg og Milje.         Nis du installerer en ny olietank, skal du anmelde den, og det ger du også digitalt via<br>Byg og Milja.         Vafmeld eller anmeld olietank eller anmelder ny olietank digtalt på<br>cortalen Byg og Milja |
|                                                                                                    | Luk                                                                                                    |
| Der kommer en dialogboks op<br>med information om de oplys-<br>ninger som bliver indhentet<br>om dig.                                  | <b>Om indhentning af oplysninger om dig</b><br>Til brug for behandling af dine ansøgninger vedrørende bygge- og miljøsager hos Byg og<br>Miljø indhenter kommunen personoplysninger om dig, når du logger ind på din profil. Det<br>drejer sig om følgende oplysninger:                                                                                                    |
| Husk at klikke på <b>Vis mig ikke<br/>dette igen</b> nederst i vinduet,<br>da vinduet ellers bliver ved<br>med at komme frem underveis | <ul> <li>Navn</li> <li>Adresse</li> <li>CPR-nummer</li> </ul>                                                                                                    |
| i ansøgningsprocessen.                                                                                                    | Du kan læse nærmere om vores håndtering af dine personoplysninger, i forbindelse med<br>behandling af din byggeansøgning, på vores hjælpeside under punktet <u>"Beskyttelse af</u><br><u>personoplysninger"</u> .                                                                                                    |
| Tryk på <b>Luk</b> i øverste højre<br>hjørne.                                                                                          | Hvis du har spørgsmål vedrørende de oplysninger der registreres om dig i forbindelse<br>med din byggeansøgning, eller hvis vil du gøre brug af dine rettigheder, kan du kontakte<br>din kommune eller kommunens databeskyttelsesrådgiver (DPO). Du finder din<br>kommunes kontaktoplysninger på siden <u>her</u> , hvor du også finder oplysninger om<br>kommunens DPO.                                                                                                    |
|                                                                                                    |                                                                                                    |

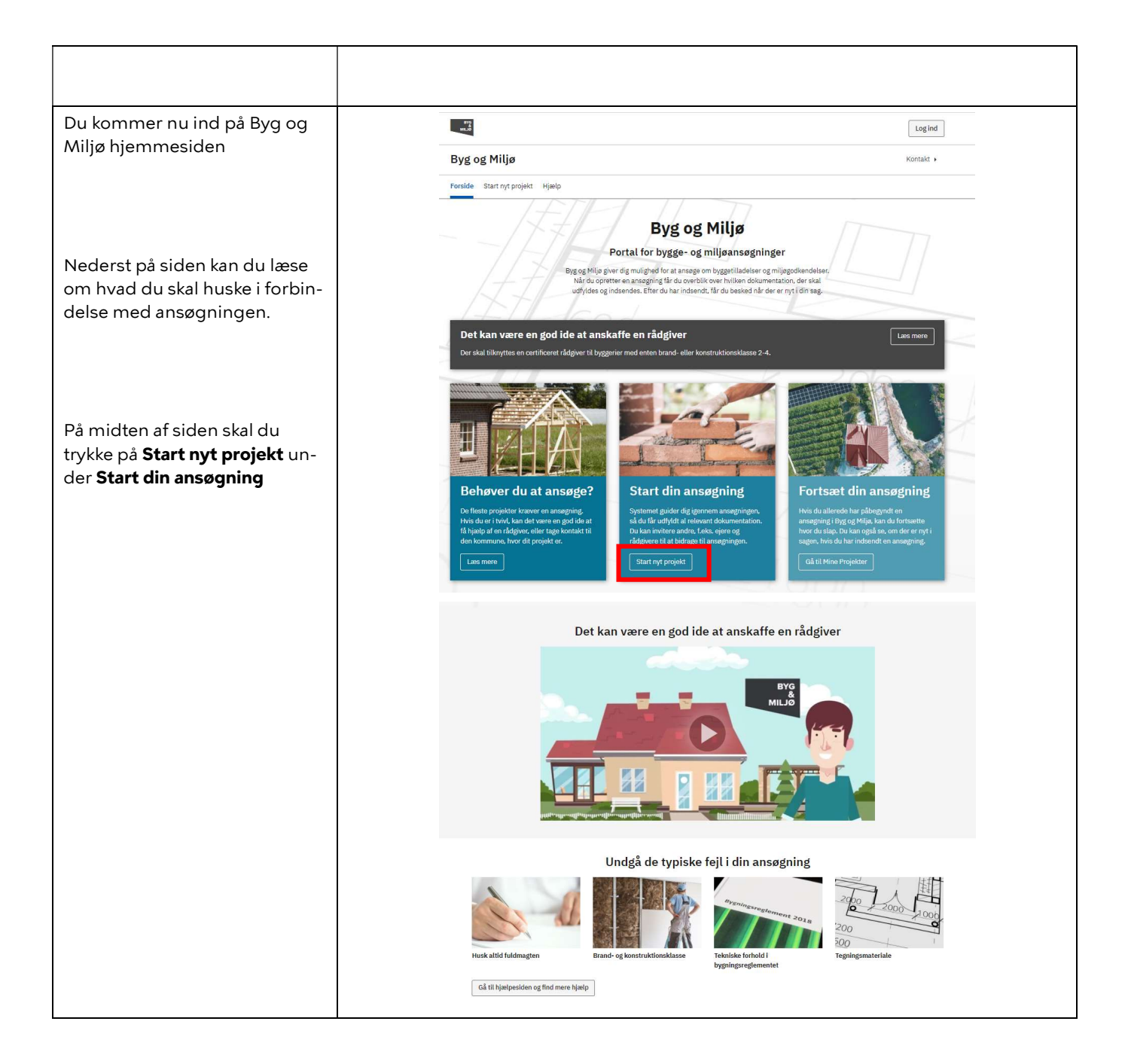

| Du skal nu logge ind med dit<br><b>MitID eller NemID</b>                                                                                                    | NEMLOG-IN                                                                                                    |              |
|----------------------------------------------------------------------------------------------------|----------------------------------------------------------------------------------------------------|--------------|
|                                                                                                    | Log på hos Byg & Miljø   BRUGER-ID   Image: State of the state of the state |              |
| Du kan tjekke i øverste højre                                                                                                    | https://dost.dk/t-leesninger/nemog-in/om-<br>loesninger/persondata/                                                                                                    | Log ud       |
| hjørne, om du er logget ind                                                                                                    |                                                                                                    |              |
| (du er logget ind, når dit navn<br>står hvor den røde boks er)                                                                                                    | Byg og Miljø - Nyt Projekt                                                                                                    | Kontakt 🕨    |
| star fivor der føde boks er j                                                                                                    | Forside Start nyt projekt Mine projekt 1/2<br>Her finder du generelle                                                                                                    | Min profil 💄 |
| Tryk <b>OK</b> i hjælpeboksene, så<br>forsvinder de.                                                                                                    | Projektoverblik   Overblik   Sted   Tilknyttede personer   Ansøgninger   Forhold på projektstedet   Ok Der findes ingen ansøgninger for projektet   Der findes ingen beskeder for projektet   Næste   Tilbage                                                                                                    |              |
| Skriv et navn til dit projekt fx<br>Sløjfning af olietank / Fjer-<br>nelse af olietank / Anmeldelse<br>af ny olietank<br>Du kan få hjælp til hvad der skal<br>udfyldes i felterne ved at klikke<br>på spørgsmålstegnet over fel-<br>tet.<br>Tryk på <b>Næste</b> | <ul> <li>▶ Projektaverblik</li> <li>▶ Projektaverblik</li> <li>▶ Projektaverblik vereblik over dit projekt og fremskridt i din ansøgninger</li> <li>▶ Projektavan* ②</li> <li>▶ Sløjfning af olietank</li> <li>▶ Snøgninger i projektet</li> <li>▶ Der findes ingen ansøgninger for projektet</li> <li>▶ Der findes ingen beskeder for projektet</li> <li>▶ Der findes ingen beskeder for projektet</li> <li>▶ Der findes ingen beskeder for projektet</li> <li>▶ Der findes ingen beskeder for projektet</li> </ul>                                                                                                    |              |

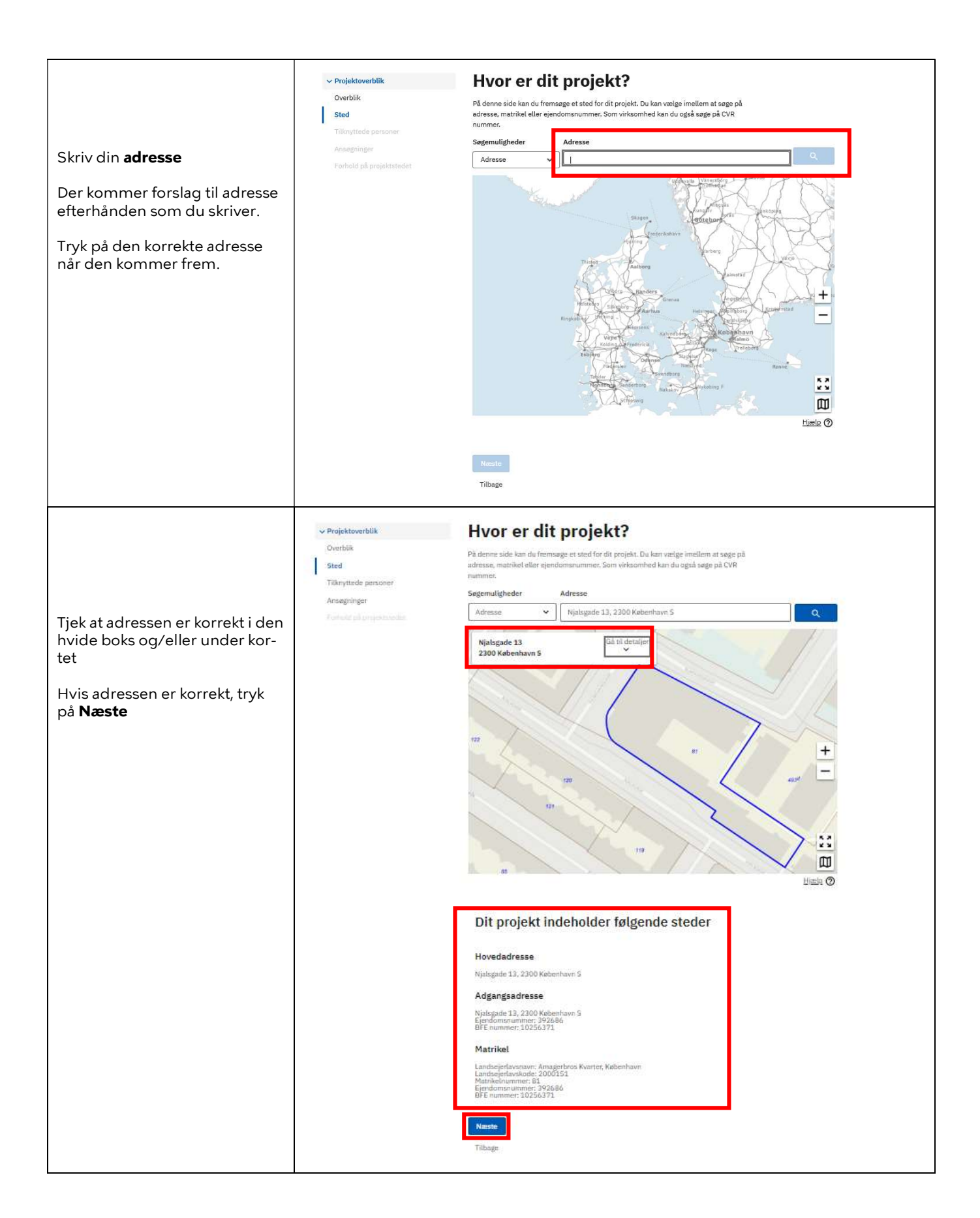

| Tjek profiloplysninger.<br>Hvis der mangler at blive ud-<br>fyldt, hvor der er en rød stjerne<br>* skal du trykke på <b>Rediger pro-<br/>filoplysninger.</b><br>Tryk på <b>Næste</b>                                                                                                    | <ul> <li>Projektoverblik</li> <li>Overblik</li> <li>Sted</li> <li>Tilknyttede personer</li> <li>Ansøgninger</li> <li>Forhold på projektstedet</li> </ul>                                                                          | <section-header></section-header>                                                                                                    |
|----------------------------------------------------------------------------------------------------|----------------------------------------------------------------------------------------------------|----------------------------------------------------------------------------------------------------|
|                                                                                                    |                                                                                                    | Næste<br>Tilbage                                                                                                    |
| Nu skal du vælge ansøgnings-<br>typen<br>Skriv <b>olietank</b> i søgefeltet<br>Tryk på det relevante forslag:<br>- Oplysning om historisk sløjf-<br>ning af olietank (olietanke<br>som tidligere er nedlagt uden<br>at kommunen er informeret)<br>- Sløjfning af olietank<br>Den historiske sløjfning af en<br>olietank er, hvis olietanken er<br>blevet sløjfet for længere tid si-<br>den, og hvis det fx ikke er nu-<br>værende ejer, som har stået for<br>sløjfningen | <ul> <li>✓ Projektoverblik</li> <li>Overblik</li> <li>Sted</li> <li>Tilknyttede personer</li> <li>Ansøgninger</li> <li>Forhold på projektstedet</li> </ul>                                                                        | Hyada skal du lave i dit projekt?         Søg efter ansøgningstyper til dit projekt         dietank       Q         Anmeldelse af olletank       Q         Vil du anmelde en oljetank?       M         Hvis du i namelde en oljetank?       Q         Oplysning om historisk sløffning af olletank (olletanks under 6.000 liter og med overjordisk rørsystemer, der ikke er indstebte eller indmurede.       Titfø         Oplysning om historisk sløffning af olletank (olletanks som tidligere er nedlagt uden at kommunen er informeret).       Titfø         Vil du anmelde sløffning af en olletank?       Titfø         Sløffning af olletank       Titfø         Vil du anmelde sløffning af en olletank?       Titfø         Miss at anmelde byggningsaffaldet uanset om dit byggeri kræver tilladelse eller eller       Titfø         Ørigeri, og som ikke er under samme tagkonstruktion som det primære       byggeri, og som ikke indeholder opholdsrum. F.eks. garager, carporte, skure, hansehuse, drivhuse og overdækninger.       Titfø         Les om hvorvidt dit byggeri kræver byggetilladelse.       Titfø                                                                                                    |
| Når du har trykket på det rele-<br>vante forslag, kommer der en<br>ny linje i venstre side.                                                                                                    | <ul> <li>Projektoverblik</li> <li>Overblik</li> <li>Sted</li> <li>Tilknyttede personer</li> <li>Ansegninger</li> <li>Forhold på projektstedet</li> <li>&gt; Som del af ansegningen</li> <li>&gt; Stejfning af olietank</li> </ul> | Bit projekt indeholder følgende ansøgninger         Sigfning af olietank         Vil du anmelde sløjfning af en olietank?         Søg efter ansøgningstyper til dit projekt         Image: Sigfning af en olietank?         Dit følg ansøgningstyper til dit projekt         Medrivning, der kræver tilladelse.         Nedrivning af byggeri kræver tilladelse.         Nedrivning af byggeri kræver tilladelse.         Sigfning af byggeri kræver en tilladelse.         Sigfning af byggeri kræver en tilladelse.         Sig |

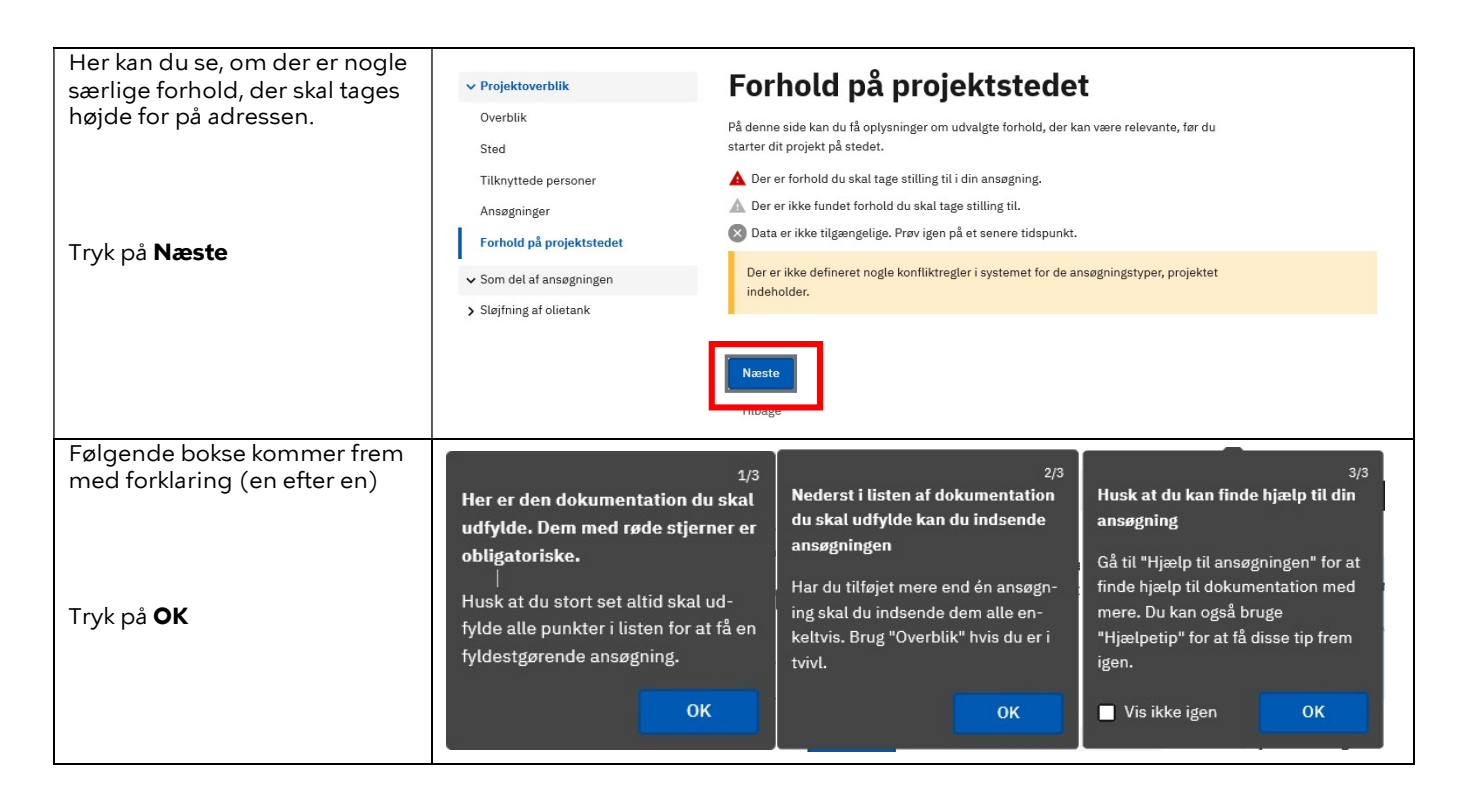

### Anmeld sløjfning af olietank

Nu skal sløjfningen af olietanken tilføjes anmeldelsen

Bemærk fjernelse af en olietank skal anmeldes som en sløjfning.

Hvis tanken er over 6000 liter, skal du udover denne anmeldelse orientere kommunen, før olietanken afblændes eller fjernes. Kommunen kan kontaktes på mail: <u>olietank@kk.dk</u>

| Kommentarer | Tast / Klik |
|-------------|-------------|
|             |             |

#### Trin 1 af 11

Det første trin, som skal udfyldes, er **Kontaktoplysninger på ejeren** 

| ejeren                                                                                                    | Skal udfyldes*                                                                                                    |
|----------------------------------------------------------------------------------------------------|----------------------------------------------------------------------------------------------------|
| Udfyld gerne så mange felter<br>som muligt.                                                                                 | Udfyld kontaktoplysninger på parter i ansøgningen.<br>Kontaktoplysninger på personer og firmaer, som har relationer til ansøgningen eller                 |
| Udfyld Email, da du får kvitte-<br>ring for indsendelse med et<br>link som ikke har optimal vis-<br>ning på en mobiltelefon | anlægget.<br>Navn, ejer af anlæg*                                                                                                    |
| Tryk på <b>Næste</b>                                                                                                    | nvis virksomned, indtast dennes navn, samt navn på kontaktperson.                                                                                         |
| ✓ Som del af ansøgningen                                                                                                    | Adresse*                                                                                                    |
| ✓ Sløjfning af olietank                                                                                                    |                                                                                                    |
| Kontaktoplysninger på ejeren*                                                                                               | Telefon*                                                                                                    |
| Kontaktoplysninger på den<br>ansvarlige for anmeldelsen af<br>sløjfning                                                     | Email                                                                                                    |
| Kontaktoplysninger på den der<br>etablerer/installerer eller sløjfer<br>olietanken.                                         | CVR-nr<br>Indtast CVR hvis virksomhed                                                                                                    |
| Indtegn anlæg og supplerende<br>info                                                                                        |                                                                                                    |
| Fuldmagt                                                                                                    |                                                                                                    |
| Anlægsspecifikation for sløjfning<br>af olietank                                                                            | Er ejer af anlægget og ejer af grunden, hvor anlægget er placeret, den samme person<br>eller det samme firma?<br>∧ ia                                     |
| BBR om varmeinstallation og<br>opvarmningsmiddel                                                                            | O nej                                                                                                    |
| Tankattest eller overensstem-<br>melseserklæring for olietanke                                                              | <b>Er brugeren af anlægget den samme som ejer af anlægget?</b><br>Svaret er nej, hvis f.eks. anlægget indgår i en forpagtningsaftale, eller hvis anlægget |
| Sagkyndig                                                                                                    | benyttes af en lejer i et udlejet bolig, så er det en anden der bruger anlægger, end den                                                                  |
| Yderligere dokumentation                                                                                                    | O ja                                                                                                    |
| Indsend IKKE INDSENDT                                                                                                    | O nej                                                                                                    |
|                                                                                                    | Næste<br>Tilbage                                                                                                    |

Kontaktoplysninger på ejeren

| Trin 2 af 11<br>Det næste, du skal udfylde, er<br>Kontaktoplysninger på den an-<br>svarlige for anmeldelsen af<br>sløjfning                                                                                                    | Kontaktoplysninger på den ansvarlige for<br>anmeldelsen af sløjfning                                                                                                    |
|----------------------------------------------------------------------------------------------------|----------------------------------------------------------------------------------------------------|
| Udfyld meget gerne en mail-<br>adresse, da det gør det nem-<br>mere for os at kontakte dig,<br>hvis vi har spørgsmål til afmel-<br>dingen.                                                                                                    | Udfyld kontaktoplysninger. på parter i ansøgningen. Hvis oplysningerne allerede er<br>afgivet under anden rolle, markeres kravet ikke relevant, men du skal angive, hvilken<br>rolle, der er sammenfald med fx ansvarlige for anmeldelsen er den sammen som ejer,<br>eller den samme som rådgiver.<br>Kontaktoplysninger på personer og firmaer, som har relationer til ansøgningen eller<br>anlægget. |
| Indtast oplysningerne.                                                                                                    |                                                                                                    |
| Tryk på <b>Næste</b>                                                                                                    | Dette dokumentationskrav er ikke relevant for denne ansøgning                                                                                                    |
| <ul> <li>✓ Sløjfning af olietank</li> <li>Kontaktoplysninger på ejeren*</li> <li>Kontaktoplysninger på den ansvarlige for anmeldelsen af sløjfning</li> <li>Kontaktoplysninger på den der etablerer/installerer eller sløjfer olietanken.</li> <li>Indtegn anlæg og supplerende info</li> <li>Fuldmagt</li> <li>Anlægsspecifikation for sløjfning af olietank</li> <li>BBR om varmeinstallation og opvarmningsmiddel</li> <li>Sagkyndig</li> <li>Yderligere dokumentation</li> <li>Indsend</li> <li>IKKE INDSENDE</li> </ul> | Nava, asvarlig for ansegning*   Kommunen har brug for kontaktoplysninger på den person som står bag ansegningen, de kan være ejer eller en kontaktperson fra et firma. Anvendes der et rådgivende firma skal kontaktperson oplyses                                                                                                    |

#### Trin 3 af 11

Nu skal du udfylde Kontaktoplysninger på den der etablerer/installerer eller sløjfer olietanken

Indtast oplysningerne.

Tryk på Næste

#### ✓ Sløjfning af olietank

Kontaktoplysninger på ejeren\*

Kontaktoplysninger på den ansvarlige for anmeldelsen af sløjfning

Kontaktoplysninger på den der etablerer/installerer eller sløjfer olietanken.

Indtegn anlæg og supplerende info

Fuldmagt

Anlægsspecifikation for sløjfning af olietank

BBR om varmeinstallation og opvarmningsmiddel

Tankattest eller overensstemmelseserklæring for olietanke

Sagkyndig

Yderligere dokumentation

Indsend

Kontaktoplysninger på den der etablerer/installerer eller sløjfer olietanken.

Udfyld kontaktoplysninger. på parter i ansøgningen. Hvis oplysningerne allerede er afgivet under anden rolle, markeres kravet ikke relevant, men du skal angive, hvilken rolle, der er sammenfald med fx den der etablerer/installerer eller sløjfer tanken er den sammen som ejer, eller den samme som rådgiver.

Kontaktoplysninger på personer og firmaer, som har relationer til ansøgningen eller anlægget.

Dette dokumentationskrav er ikke relevant for denne ansøgning

| r på ejeren <b>*</b><br>r på den                  | Firmanavn, sagkyndig, installatør mv til olietank*<br>Hvis virksomhed, indtast dennes navn.                                                                                                    |
|---------------------------------------------------|----------------------------------------------------------------------------------------------------|
| eldelsen af<br>er på den der<br>rer eller sløjfer | Adresse*                                                                                                    |
| supplerende                                       | Hoved-telefon nr.*                                                                                                    |
| on for sløjfning                                  | Hoved-email                                                                                                    |
| allation og<br>el                                 | CVR-nr                                                                                                    |
| erensstem-<br>or olietanke                        | Indtast CVR hvis virksomhed                                                                                                    |
| entation                                          | Navn, kontaktperson                                                                                                    |
| IKKE INDSENDI                                     | Hent fra Min profil                                                                                                    |
|                                                   |                                                                                                    |
|                                                   | MobiltIf, kontaktperson                                                                                                    |
|                                                   | Angiv om den der etablerer eller installere olietanken er sagkyndig         Med sagkyndig menes, en person som dels er tilknyttet en virksomhed som udfører det aktuelle arbejde, og dels på grund af erfaring eller uddannelse er kvalitficeret dertil.         Virksomheden skal have tegnet en erhvervs- og produktansvarsforsikring, som dækker den pågældende type arbejde. Fra den 1. januar 2012 har det været et lovkrav, at ejer sikrer, at en olietank installeres af en sagkyndig. Ved sløjfning af en tank er det ikke krav om sagkyndig.         Ø       Ja, sagkyndig         Ø       Nej, ikke sagkyndig |
|                                                   | Næste<br>Tilbage                                                                                                    |

|                                                                                                    | -                                                                                                    |
|----------------------------------------------------------------------------------------------------|----------------------------------------------------------------------------------------------------|
| Trin 4 af 11                                                                                                    | Indtegn anlæg og supplerende info                                                                                                    |
| Hvis du kender placeringen af<br>olietanken, er det her den skal<br>angives.                                                                                                    | Indtegn anlæggets placering på kortet.<br>Indtegn anlæg og indtegn hvis du har supplerende oplysninger. Hvis du fx har boringer,<br>som ikke er vist på kortet, eller du har andre korrektioner til allerede viste boringer på                                                                                                    |
| Hvis du ikke kender placerin-<br>gen, kan du ofte få hjælp fra<br>byggesagsarkivet (se link un-<br>der afsnit "Find relevant infor-<br>mation"). Her kan du være hel-<br>dig at finde et kort, hvor olie-<br>tanken er indtegnet. Dette kan<br>du vedhæfte på denne side. | kortet. Angiv hvilken type boring du indtegner, fx drikkevandsboring,         erhvervsindvindingsboring o.lign. Angiv tilsvarende for andre supplerende oplysninger         du indtegningsværktøjet, klikke på "kortet vist som luftfoto, kan man, i         indtegningsværktøjet, klikke på "kortet vist som duftfoto, kan man, i         Bemærkt: Hvis du allerede har en tegning, kan du med fordel vedhæfte denne.         Image: Angiver som som stat for an en tegning værktøjet i dette Dokumentationskrav.         Indtegninger udarbejdes uden for Byg og Miljø og kan efterfølgende vedhæftes dette         Dokumentationskrav som et Bilag forneden. |
| Vedhæft placering af olietank                                                                                                    | Bilag                                                                                                    |
| ved at trykke på                                                                                                    | Filnavn       Der er ingen bilag til denne dokumentation                                                                                                    |
|                                                                                                    | Vedhæft bilag                                                                                                    |
| Tryk på <b>Næste</b>                                                                                                    | Næste<br>Tilbage                                                                                                    |
| Trin 5 af 11                                                                                                    |                                                                                                    |
| Hvis det ikke er grundejer, som<br>står for at afmelde tanken, <b>skal</b><br>der være en fuldmagt fra<br>grundejer, som skal vedhæftes<br>her.<br>Vedhæft fuldmagt ved at trykke<br>på                                                                                   | Fuldmagt<br>Vedhæft underskrift eller rekvirer underskift fra ejere af anlæg eller grund.<br>En fuldmagt er påkrævet, hvis du er rådgiver for ansøger. Du skal derfor have fuldmagt<br>fra ejer for at kunne ansøge på dennes vegne.<br>Dette dokumentationskrav er ikke relevant for denne ansøgning<br>Beskrivelse. Hvis du vedhæfter dokumentation, behøver du som udgangspunkt ikke<br>at udfylde beskrivelsesfeltet.<br>B I U II II IIIIIIIIIIIIIIIIIIIIIIIIIII                                                                                                    |
| Tryk på <b>Næste</b>                                                                                                    |                                                                                                    |
|                                                                                                    | Bilag                                                                                                    |
|                                                                                                    | Filnavn       Der er ingen bilag til denne dokumentation                                                                                                    |
|                                                                                                    | Vedhæft bilag                                                                                                    |
|                                                                                                    | Anmod om en digital signatur                                                                                                    |
|                                                                                                    | underskriver med digital signatur, skal du ikke foretage dig yderligere.<br>Du kan kun have én digital signatur ad gangen. Hvis du har brug for flere signaturbeviser<br>kan de vedhæftes som bilag.                                                                                                    |
|                                                                                                    | Anmod om digital signatur                                                                                                    |
|                                                                                                    | Næste<br>Tilbage                                                                                                    |

#### Trin 6a af 11

Dette er et af de vigtigste afsnit, Udfyld specifikationer for tanken. Specifikationerne udfyldes bl.a. med oplysninger fra tankattest eller fra mærkeskilt på Ved en historisk sløjfning er tanken. Angiv formålet med olietanken, hvis du har kunnet skaffe oplysninger herom. Med fyringsanlæg menes at tanke anvendes til et fyringsanlæg til bygningsmæssig Det første, du skal tage stilling opvarmning. Med stander anlæg menes at olietanken anvendes til dieseltank med aftapningsslange/aftapningspumpe. Ingen valgt ~ Fyringsanlæg til bygningsmæssig opvarmning Standeranlæg Andet Angiv typen af olie som tanken har indeholdt, hvis du har kunnet skaffe oplysninger herom. I langt de fleste tilfælde vil det Med fuelolie menes svær/tung olie der kræver opvarmning for at være flydende Ingen valgt × Derefter skal du vælge typen af Angiv placering af tanken Ingen valgt × Fyringsolie Dieselolie Benzin Smøreolie Fuelolie Petroleum Andet Angiv tankens størrelse i liter Angiv tankens rumfang I langt de fleste tilfælde er det fyringsolie. Angiv årstallet for fremstilling af tanken Årstallet for fremstilling af tanken (fabrikationsåret) fremgår af tankens oprindelige mærkeskilt eller af tankattesten. Angiv placering af tanken Nedgravet Overjordisk udendørs Overjordisk i opvarmet rum Overjordisk i uopvarmet rum Angiv tankens unikke tanknummer (fabrikationsnummer) Tanknummer (fabrikationsnummer) fremgår af tankens oprindelige mærkeskilt eller af tankattesten. Derefter skal du angive tankens Angiv hvordan tanken er sløjfet Ingen valgt ~ Angiv dato for sløjfning Brug formatet ÅÅÅÅ-MM-DD, eksempel: 2014-01-22 Angiv om der er konstateret forurening i forbindelse med sløjfningen af tanken O ja Og angive datoen for sløjfnin-O nej Næste Tilbage

så sørg for at få udfyldt så mange felter som muligt.

der lidt flere punkter, som bliver beskrevet på næste side (Trin 6b af 11).

til, er formålet med olietanken, hvor du kan vælge mellem følgende:

være Fyringsanlæg til bygningsmæssig opvarmning.

olie, som tanken indeholder:

Så skal du vælge placeringen af tanken:

størrelse, årstal for fremstilling og tankens unikke tanknummer. Dette fremgår af tankattest, eller anden dokumentation om tanken

Så skal du angive, hvordan tanken er sløjfet:

gen.

Til slut skal du angive, om der er konstateret forurening i forbindelse med sløjfningen af tanken.

Tryk på Næste

### Anlægsspecifikation for sløjfning af olietank

15

#### Trin 6b af 11

Hvis det er en historisk sløjfning af en olietank, skal du udfylde lidt flere oplysninger end ved en almindelig sløjfning.

Først skal du angive om sløjfningen er foretaget, mens du har boet på ejendommen.

Du skal også udfylde **Trin 6a af** 11, hvis du har kunnet skaffe oplysningerne.

I bunden er der ved en historisk sløjfning tilføjet, at du skal angive, hvor du har oplysningerne fra. Hvis du ikke har oplysninger om tanken, bedes du skrive

dette.

### Anlægsspecifikation for historisk sløjfning af olietank

Udfyld specifikationer for tanken.

Hvis sløjfningen er fortaget af en tidligere ejer udfyldes specifikationerne med den viden som det er muligt at fremskaffe, fx fra naboer, tidligere ejer m.v. Med historisk menes at sløjfningen er foretaget for længere tid siden.

Angiv om sløjfningen er foretaget mens du har boet på ejendommen O ja O nej

#### Angiv hvorfra du har oplysningerne om tanken og sløjfningen af tanken

Ved angivelse af oplysninger om historisk sløjfning af en olietank kan oplysningerne om tanken fx stamme fra tidligere ejer, nabo, BBR mv. Angiv hvorfra du har kendskab til de oplysninger, du har meddelt. Der kan være flere kilder til dine oplysninger.

BIU⊟≣≣⊙数

| Trin 7 af 11                                                                                                    | BBR om varmeinstallation og                                                                                                    |
|----------------------------------------------------------------------------------------------------|----------------------------------------------------------------------------------------------------|
| Her skal du vælge, hvilken form<br>for opvarmning bygningen har<br>nu.                                                                                                    | opvarmningsmiddel                                                                                                    |
| Først skal du angive, hvilken<br>varmeinstallation                                                                                                    | Udfyld specifikationer om opvarmningsforhold.<br>null                                                                                                    |
| Angiv varmeinstallation<br>Med bloksame menns, sir en brygning varmeforsynes fra brygning, der er en del af en<br>anden eigendom. Zordvarme angives som Varmepumpe.<br>Sentrativarme fra det anlag, et kanner fyr (indorsysteme eller varmeluftantæg)<br>Over blakakon, kanni, transmor for (indorsysteme eller varmeluftantæg)<br>Over blakakon, kanni, transmor o f. J.<br>Bonne figuesnet<br>Ellone i dejoniserier<br>Ellone i dejoniserier<br>Bilande (Egochicers ja bolynningsblant om de enketa bolig: og erhverveenheder) | Angiv varmeinstallation<br>Med blokvarme menes, når en bygning varmeforsynes fra bygning, der er en del af en<br>anden ejendom. Jordvarme angives som Varmepumpe.              |
| For langt de fleste vil dette<br>være fiernvarme.                                                                                                    | Angiv opvarmningsmiddel, der anvendes i eget anlæg                                                                                                    |
| Derefter skal du angive, hvilket<br>opvarmningsmiddel, som an-                                                                                                    | (kakkelovn, kamin, brændeovn o.l.) eller Varmepumpe eller Centralvarme med to<br>fyringsenheder (fast brændsel og olie eller gas) eller Gasradiatorer.                         |
| Vendes reget anlæg:                                                                                                    | Angiv opvarmningsmiddel, hvis der er valgt 'Andet opvarmningsmiddel' i                                                                                                    |
| Dette er ikke relevant, hvis der                                                                                                    | ovenstående spørgsmål<br>Angiv hvilket andet opvarmningsmiddel der anvendes.                                                                                                   |
| er tjernvarme.                                                                                                    |                                                                                                    |
| Så skal du angive opvarm-<br>ningsmiddel, hvis ejendom-<br>men har supplerende varmein-<br>stallation                                                                                                    |                                                                                                    |
| Ingen valgt<br>Varmepumpeanlæg<br>Ovne til flydende brændsel<br>Solpaneler<br>Pejs<br>Gasradiatorer                                                                                                    |                                                                                                    |
| Elovne, elpaneler<br>Biogasanlæg<br>Bygningen har ingen supplerende varme<br>Anden supplerende varme                                                                                                    | Angiv hvis ejendommen har en supplerende varmeinstallation<br>Supplerende flytbare ovne skal ikke registeres                                                                   |
|                                                                                                    | Ingen valgt 🗸                                                                                                    |
|                                                                                                    | Angiv supplerende varmeinstallation, hvis der er valgt 'Anden supplerende varme' i<br>ovenstående spørgsmål<br>Angiv hvilken anden supplerende varmeinstallation eiendomen har |
|                                                                                                    | B ℤ ⊻ ≔ ≔ ≡ ⇔ №                                                                                                    |
| Tryk på <b>Næste</b>                                                                                                    |                                                                                                    |
|                                                                                                    | Næste<br>Tilbage                                                                                                    |

| Trin 8 af 11                                                                                                    | Tankattest eller                                                                                                    |  |
|----------------------------------------------------------------------------------------------------|----------------------------------------------------------------------------------------------------|--|
| Her skal du uploade en tankat-<br>test, hvis en sådan findes.                                                                            | overensstemmelseserklæring for olietanke                                                                                                    |  |
| En tankattest er et dokument,<br>hvor der er angivet fabrikant,<br>fabrikationsår, beskrivelse af<br>tank (type, størrelse af tank       | Vedhæft tankattest. Hvis tanken er CE-mærket, vedhæftes<br>overensstemmelseserklæring.<br>Tankattest eller overensstemmelseserklæring eftersendes, hvis den modtages ved<br>levering af tanken. Ved sløjfning af en tank vedhæftes tankattesten, hvis den kan<br>fremskaffes.                                                                                                    |  |
| mm.).                                                                                                    | Dette dokumentationskrav er ikke relevant for denne ansøgning                                                                                                    |  |
|                                                                                                    | Beskrivelse. Hvis du vedhæfter dokumentation, behøver du som udgangspunkt ikke<br>at udfylde beskrivelsesfeltet.                                                                                                    |  |
|                                                                                                    | B / U ⊟ 闫 亘 ◇ 叕                                                                                                    |  |
|                                                                                                    | Indtast din beskrivelse her                                                                                                    |  |
| Vedhæft tankattest ved at                                                                                                    |                                                                                                    |  |
| trykke på                                                                                                    | Bilag                                                                                                    |  |
| Hvis vi allerede har din tankat-                                                                                                    | Filnavn                                                                                                    |  |
| test, behøver du ikke uploade<br>den                                                                                                    | Der er ingen bilag til denne dokumentation                                                                                                    |  |
|                                                                                                    | Vedhæft bilag                                                                                                    |  |
| Du kan se hvilke oplysninger vi                                                                                                    | Anmod om en digital signatur                                                                                                    |  |
| har på vores hjemmeside:<br><u>www.kk.dk/olietanke</u>                                                                                   | Send en anmodning om at underskrive Tankattest eller overensstemmelseserklæring for<br>olietanke via digital signatur. Hvis modtageren underskriver med digital signatur, skal du                                                                                                    |  |
|                                                                                                    | ikke foretage dig yderligere.<br>Du kan kun have én digital signatur ad gangen. Hvis du har brug for flere signaturbeviser                                                                                                    |  |
| Tadua <sup>e</sup> Nesete                                                                                                    | kan de vedhæftes som bilag.                                                                                                    |  |
| Tryk pa <b>Næste</b>                                                                                                    | Anmod om digital signatur                                                                                                    |  |
|                                                                                                    | Næste                                                                                                    |  |
|                                                                                                    | Tilbage                                                                                                    |  |
| Trin 9 af 11                                                                                                    | Codlandia                                                                                                    |  |
| Her skal du bekræfte, at det er<br>en sagkyndig, som har fore-                                                                           | JagKyllulg                                                                                                    |  |
| stået sløjfningen af olietanken.                                                                                                    | null                                                                                                    |  |
| Sæt flueben ud for <b>Jeg har</b><br><b>læst og forstået ovenstående,</b><br>hvis det er en sagkyndig, der<br>har forestået sløjfningen. | Med sagkyndig menes, en person som dels er tilknyttet en virksomhed som udfører det<br>aktuelle arbejde, og dels på grund af erfaring eller uddannelse er kvalificeret dertil.<br>Virksomheden skal have tegnet en erhvervs- og produktansvarsforsikring, som dækker<br>den pågældende type arbejde. Fra den 1. januar 2012 har det været et lovkrav, at ejer<br>sikrer, at en olietank installeres af en sagkyndig. Når en tank skal sløjfes, er der ikke krav<br>om, at det skal gøres af en sagkyndig. |  |
| Tryk på <b>Næste</b>                                                                                                    | Jeg har læst og forstået ovenstående                                                                                                    |  |
|                                                                                                    | Næste<br>Tilbage                                                                                                    |  |
|                                                                                                    |                                                                                                    |  |

| Trin 10 af 11                                                                                                    |  |  |
|----------------------------------------------------------------------------------------------------|--|--|
| Her er det muligt at uploade                                                                                                    |  |  |
| yderligere dokumentation til<br>anmeldelsen af sløjfningen af<br>olietanken.                                                       |  |  |
| Dokumenter der er relevante kan være:                                                                                              |  |  |
| - Sløjfningsattester Beskrivelse. Hvis du vedhæfter dokumentation, behøver du som udgangspunkt ikke at udfylde beskrivelsesfeltet. |  |  |
| - Fakturaer af udført arbejde B I 및 ⊟ ⊟ ⊡ ⊡ ↔ ዄ                                                                                    |  |  |
| - Fotodokumentation af op-<br>gravning                                                                                             |  |  |
| - Andre dokumenter som om-<br>handler tanken                                                                                       |  |  |
| Vedhæft yderligere dokumen-<br>tation ved at trykke på                                                                             |  |  |
| Vedhæft bilag Bilag                                                                                                    |  |  |
| Filnavn                                                                                                    |  |  |
| Der er ingen bilag til denne dokumentation                                                                                         |  |  |
| Tryk på Næste                                                                                                    |  |  |
| Næste                                                                                                    |  |  |
| THEARE                                                                                                    |  |  |
|                                                                                                    |  |  |

#### Trin 11 af 11

Du er nu klar til at indsende anmeldelsen af sløjfningen af olietanken.

Hvis der mangler at blive udfyldt noget af det obligatoriske vil der stå Mangler færdigudfyldelse ud for det afsnit som ikke er udfyldt.

Tryk på det pågældende afsnit, så kommer du derhen, hvor der mangler oplysninger.

Når du har udfyldt oplysninger, hvor der manglede, kommer der et flueben.

Sørg for at sætte flueben i kassen ud for bekræftelse af at de afgivne oplysninger er fyldestgørende, og at man er klar til at indsende.

#### Tryk på Indsend

### Indsend

#### Ikke indsendt

Ansøgningen er ikke indsendt til sagbehandling hos myndigheden. Udfyld og indsend ansøgningen for at igangsætte sagsbehandling.

#### Sløjfning af olietank

Her kan du indsende din ansøgning "Sløjfning af olietank" eller se en forhåndsvisning

#### Forhåndsvisning som pdf

Hvis du ønsker det kan du se din ansøgning "Sløjfning af olietank" som sagsbehandleren vil modtage den.

Se forhåndsvisning

#### Find tidligere indsendelser i Historik

Du kan altid finde tidligere indsendelser i din Historik. Under Projektoverblik har du projektets Historik, her vil du altid kunne finde alle indsendelser i dit projekt. Indsendelser fra andre tilknyttede ansøgere vil også være listet i historikken.

Vis Historik

#### Indhold i ansøgningen

Nedenstående oversigt viser en opsummering af de krav der er i din ansøgning. Du kan se hvilke dokumentationskrav der er obligatoriske for at kunne indsende ansøgningen, samt se hvilke krav der bliver sendt ind til myndigheden der skal behandle din ansøgning

| ~ | Udfyld ansøgning                                                              | UDFYLDES NU 1 ud af 10   |
|---|-------------------------------------------------------------------------------|--------------------------|
|   | Kontaktoplysninger på ejeren *                                                | ~                        |
|   | Kontaktoplysninger på den ansvarlige for anmeldelsen af sløjfning             | MANGLER FÆRDIGUDFYLDELSE |
|   | Kontaktoplysninger på den der etablerer/installerer eller sløjfer olietanken. |                          |
|   | Indtegn anlæg og supplerende info                                             |                          |
|   | Fuldmagt                                                                      |                          |
|   | Anlægsspecifikation for historisk sløjfning af olietank                       |                          |
|   | BBR om varmeinstallation og opvarmningsmiddel                                 |                          |
|   | Tankattest eller overensstemmelseserklæring for olietanke                     |                          |
|   | Sagkyndig                                                                     |                          |
|   | Yderligere dokumentation                                                      |                          |

#### Bekræft profiloplysninger

Du bedes tage stilling til om nedenstående profiloplysninger er korrekte. Hvis ikke, bedes du redigere dem inden du indsender ansøgningen.

| Adresse*     |             |      |
|--------------|-------------|------|
| E-mail       |             |      |
| Telefon*     |             |      |
| Rediger prof | filonlysnir | nger |

Godkend indsendelsen af ansøgningen Bemærk at du ved behandling af visse ansøgninger kan blive opkrævet et gebyr. Du kan orientere dig om taksterne for gebyr m.m. på den pågældende myndigheds hjemmeside

① Du er ved at indsende en ansøgning vedrørende anmeldelse eller sløjfning af en olietank. Svartiden afhænger bl.a. af, om du har søgt dispensation eller tilladelse fra andre myndigheder. Ja, jeg bekræfter, at de afgivne oplysninger er fyldestgørende ud fra min viden, og at

jeg er klar til at indsende.

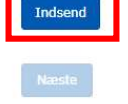

Tilbage

### **Kvittering for anmeldelsen**

Så er anmeldelsen indsendt Så er anmeldelsen indsendt, og dette er kvitteringssiden.

Du kan altid ændre i din ansøgning, du skal bare sørge for at indsende anmeldelsen igen, da kommunen ellers ikke kan se ændringerne.

Her kan du se, hvordan sagsbehandleren i kommunen vil modtage din ansøgning under **Vis ansøgning som PDF**.

Ydermere kan du se tidligere indsendelser under **Vis Historik** 

Du kan se en oversigt over dine ansøgninger nederst på siden, hvor du kan se, om anmeldelsen er indsendt.

Tryk på Næste

#### ⊘ Ansøgning indsendt

Din ansøgning "Olietanke, historisk sløjfning" er indsendt

## **Kvittering**

Din ansøgning er indsendt til Københavns Kommune d. 10-09-2021. Du vil høre fra os, når der er nyt i din sag

#### Detaljer for indsendelse nr. 1

Ansøgning: Olietanke, historisk sløjfning BOM-nummer: miljoe-2021-77420 Sted: Njalsgade 13, 2300 København S Ejendomsnr: 392686 Amagerbros Kvarter, København - 81

#### Ændringer og rettelser kan genindsendes

Du kan godt lave ændringer i din ansøgning, men sagsbehandleren har ikke adgang til dine rettelser før du genindsender din ansøgning.

#### Se hvad sagsbehandleren modtager som pdf

Hvis du ønsker det kan du se din ansøgning "Oplysning om historisk sløjfning af olietank (olietanke som tidligere er nedlagt uden at kommunen er informeret)." som sagsbehandleren vil modtage den.

Vis ansøgning som PDF

#### Find tidligere indsendelser i Historik

Du kan altid finde tidligere indsendelser i din Historik. Under Projektoverblik har du projektets Historik, her vil du altid kunne finde alle indsendelser i dit projekt. Indsendelser fra andre tilknyttede ansøgere vil også være listet i historikken.

<u>Vis Historik</u>

#### Specifikt for Københavns Kommune

Du har indsendt en ansøgning vedrørende anmeldelse eller sløjfning af en olietank. Svartiden afhænger bl.a. af, om du har søgt dispensation eller tilladelse fra andre myndigheder.

Når vi har modtaget din anmeldelse vil vi sørge for at opdatere din BBR-meddelse. Du vil også fremover kunne se status på din tank på vores hjemmeside <u>www.kk.dk/olietanke</u>.

Du vil modtage en kvittering i Byg og Miljø indenfor ca. 10 dage, når vi har opdateret BBR og hjemmeside.

Med venlig hilsen

Teknik- og Miljøforvaltningen Jord og Affald E-mail: miljoe@tmf.kk.dk

#### Alle ansøgninger i dette projekt

Oplysning om historisk sløjfning af olietank (olietanke som tidligere er nedlagt uden at INDSENDT kommunen er informeret).

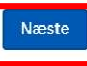

I ilbage

| <b>Oversigt</b><br>Du kommer nu ind på over-<br>sigtssiden, hvor du kan se dine<br>projekter                                                                                                    | Overblik         Hervil du kunne se overblik over dit projekt og fremskridt i din ansagninger         Projektnavn* ③       Sted         Historisk sløjfning       Sted         Historisk sløjfning       Sted         Bjendnønsummer: 30256371       Gå til alte detaljer         Ansøgninger i projektet       Oplysning om historisk sløjfning af olietank (olietanke som tidligere er<br>nedlagt uden at kommunen er informeret).         Københavns Kommune       Bonnummer: miljoe-2021-77420         Ansøgninger er indsendt       INDSENDT |
|----------------------------------------------------------------------------------------------------|----------------------------------------------------------------------------------------------------|
| Kvitteringsmail<br>Hvis du har indtastet din mail-<br>adresse, får du en kvitterings-<br>mail, når du har indsendt an-<br>søgningen.<br>Alternativt får du den som sms,<br>som henviser til, at du skal<br>logge på bygogmiljoe via com-<br>puter, da Byg og Miljø ikke un-<br>derstøtter mobilvisning. | Kvittering for indsendelse af sagen: Olietanke, historisk sløjfning på stedet: Njalsgade 13,<br>2300 København S<br>Klik på nedenstående link for at se og printe din kvittering:<br><u>https://www.bygogmiljoe.dk/Sag/Kvittering/eb75640e-cd53-4f96-b801-3556b589c680</u><br>(adgang med Nem-id)<br>Klik på nedenstående link for at se din sag:<br><u>https://www.bygogmiljoe.dk/Sag/Vis/fd7bc969-cf88-48e1-9778-debe7e00b0bb</u> (adgang<br>med Nem-id)<br>Denne mail kan ikke besvares.                                                       |
| Når der sker nyt i din sag, får du<br>en ny mail.                                                                                                    | Der er nyt i din sag: "Olietanke, historisk sløjfning", sagsnr. 2019-0274171, på stedet:<br>Njalsgade 13, 2300 København S.<br>Klik på nedenstående link for at se din sag:<br><u>https://www.bygogmiljoe.dk/Sag/Vis/fd7bc969-cf88-48e1-9778-debe7e00b0bb</u> (adgang<br>med Nem-id)<br>Denne mail kan ikke besvares.<br>Du har modtaget denne mail, fordi du har bedt om at blive orienteret via e-mail, når der<br>er nyt i din sag.                                                                                                    |

| Hvis du trykker på linket i mai-<br>len, kommer du til denne side<br>(efter du har logget ind med                                                                                                | virk                    |                                                                                                    |                                                                                               |                                                                                                    | s.                                                                                                    | Log ud                         |
|----------------------------------------------------------------------------------------------------|-------------------------|----------------------------------------------------------------------------------------------------|-----------------------------------------------------------------------------------------------|----------------------------------------------------------------------------------------------------|----------------------------------------------------------------------------------------------------|--------------------------------|
| NemID).                                                                                                    | Byg og Miljø - olietank |                                                                                                    |                                                                                               |                                                                                                    |                                                                                                    | Københavns Kommune             |
| Her kan du trykke på <b>Læs</b><br><b>beskeder</b>                                                                                                    | Forside Start nyt       | projekt Mine projekter                                                                                                    | r Hjælp                                                                                       |                                                                                                    |                                                                                                    | Min profil                     |
| beskeder <ul> <li>Projektoverblik</li> <li>Overblik</li> <li>Sted</li> <li>Tilknyttede personer</li> <li>Ansøgninger</li> <li>Forhold på projektstede</li> <li>Som del af ansøgningen</li> </ul> |                         | NY BESKED<br>oner<br>ktstedet<br>gningen                                                                                                    | Overbli<br>Her vil du kunne se<br>() Du har 2 u<br>Klik på kna<br>Projektnavn* ()<br>olietank | ik<br>e overblik over dit projekt og fremskriv<br>Iæste beskeder<br>appen for at gå til seneste beskeder | dt i din ansøgninger<br>Sted<br>Njalsgade 13, 2300 Københav<br>Ejendomsnr.: 392686<br>Amagerbros Kvarter, Københav | Læs beskedor<br>n S<br>/n - 81 |
| Her er en oversigt over alle be-<br>skeder.                                                                                                    | Historik og k           | beskeder                                                                                                    |                                                                                               |                                                                                                    |                                                                                                    |                                |
| Tryk på <b>Åbn PDF</b>                                                                                                    | Dato                    | Titel                                                                                                    |                                                                                               | Afsender                                                                                                 |                                                                                                    |                                |
|                                                                                                    | 17-10-2019              | Kvitteringsbrev -<br>Oplysning om histo<br>af olietank (olietan<br>tidligere er nedlag<br>kommunen er info                                        | Njalsgade 13<br>orisk sløjfning<br>ike som<br>t uden at<br>rmeret).                           | Københavns Kommune                                                                                       | Åbn PDF                                                                                                    |                                |
|                                                                                                    | 17-10-2019              | Opdateret sagsbef<br>Oplysning om histr<br>af olietank (olietan<br>tidligere er nedlag<br>kommunen er info                                        | handler<br>orisk sløjfning<br>ike som<br>t uden at<br>rmeret).                                | Københavns Kommune                                                                                       | Åbn PDF                                                                                                    |                                |
|                                                                                                    | 10-10-2019              | Ansøgning modtag<br>Oplysning om histo<br>af olietank (olietan<br>tidligere er nedlag<br>kommunen er info                                         | get<br>orisk sløjfning<br>hke som<br>t uden at<br>rmeret).                                    | Københavns Kommune                                                                                       | Åbn PDF                                                                                                    |                                |
|                                                                                                    | 10-10-2019              | olietank: Olietanke<br>sløjfning, indsende<br>10/10/2019<br>Oplysning om histr<br>af olietank (olietan<br>tidligere er nedlag<br>kommunen er info | e, historisk<br>else nr. 1 -<br>orisk sløjfning<br>uke som<br>t uden at<br>rmeret).           |                                                                                                    | Åbn PDF                                                                                                    |                                |
|                                                                                                    | <b>Næste</b><br>Tilbage |                                                                                                    |                                                                                               |                                                                                                    |                                                                                                    |                                |

| Så åbner dette dokument.<br>Her skal du trykke på <b>Læs mere<br/>her</b>                                                         | BYG<br>&<br>MILJØ                                                                                                    |                                                                                                    |                                                                                                    |
|----------------------------------------------------------------------------------------------------|----------------------------------------------------------------------------------------------------|----------------------------------------------------------------------------------------------------|----------------------------------------------------------------------------------------------------|
|                                                                                                    | Emne: Kvitteringsbrev - Njalsgade 13<br>Fra: Københavns Kommune<br>Dato: 17-10-2019                                                                                                    |                                                                                                    |                                                                                                    |
|                                                                                                    | Kære ansøger<br>Der er udvikling i din ansøgnin <mark>: Læs mere her</mark><br><b>Opdateret status</b><br>Din sagsstatus er blevet opdateret<br>Ansøgningen afventer: Ingen<br>Frist: Der er ikke angivet nogen frist<br>Opdateret status fra myndigheden: Sagen er afsluttet |                                                                                                    |                                                                                                    |
| Så åbner denne pdf, hvor den<br>første side er en oversigt over<br>filer, og den anden side er et<br>brev med status fra kommunen | Sag: 2019-0274171<br>Oplysning om historisk sløjfning af olietank<br>(olietanke som tidligere er nedlagt uden at<br>kommunen er informeret). Njalsgade 13<br>Antal filer i denne udskrift: 1<br>Filer:<br>Kvitteringsbrev - Njalsgade 13                                      | Byten: Anvendete<br>Tache: og Möjefrovalheningen           TMF BA CMB Jord og affald           Distance: Statut           Distance: Statut | HARAN ANA<br>BARANA<br>HARANA<br>HARANANA<br>HARANA<br>HARANA<br>HARANA<br>HARANA<br>HARANA<br>HARANA<br>HARANA<br>HARA |
|                                                                                                    | FORSY                                                                                                    | Status på matriklen i vores system er nu:<br>Nedgravet olitatink fra 1961 på 2 500 i er djernet i 1981<br>Nedgravet olitatink fra 1981 på 2 500 i er daglet i 1996.<br>Det er til enhver tid ejers ansvar at sike, at trahe der er taget ud af<br>brug er slejfet fonkniftsmessigt († §21a i Akiljøbeskyttelseslover).<br>Med venlig hilsen<br>Dord og Affald<br>Kabenhavns Kommune                                                                                                    | Byrns Avendelse<br>Josep all Bill<br>Status<br>Partias 13<br>2020 delevana 5<br>2350 delevana 5<br>3 Millores 24<br>3 Millores 24<br>3 Mil                                                                                                    |